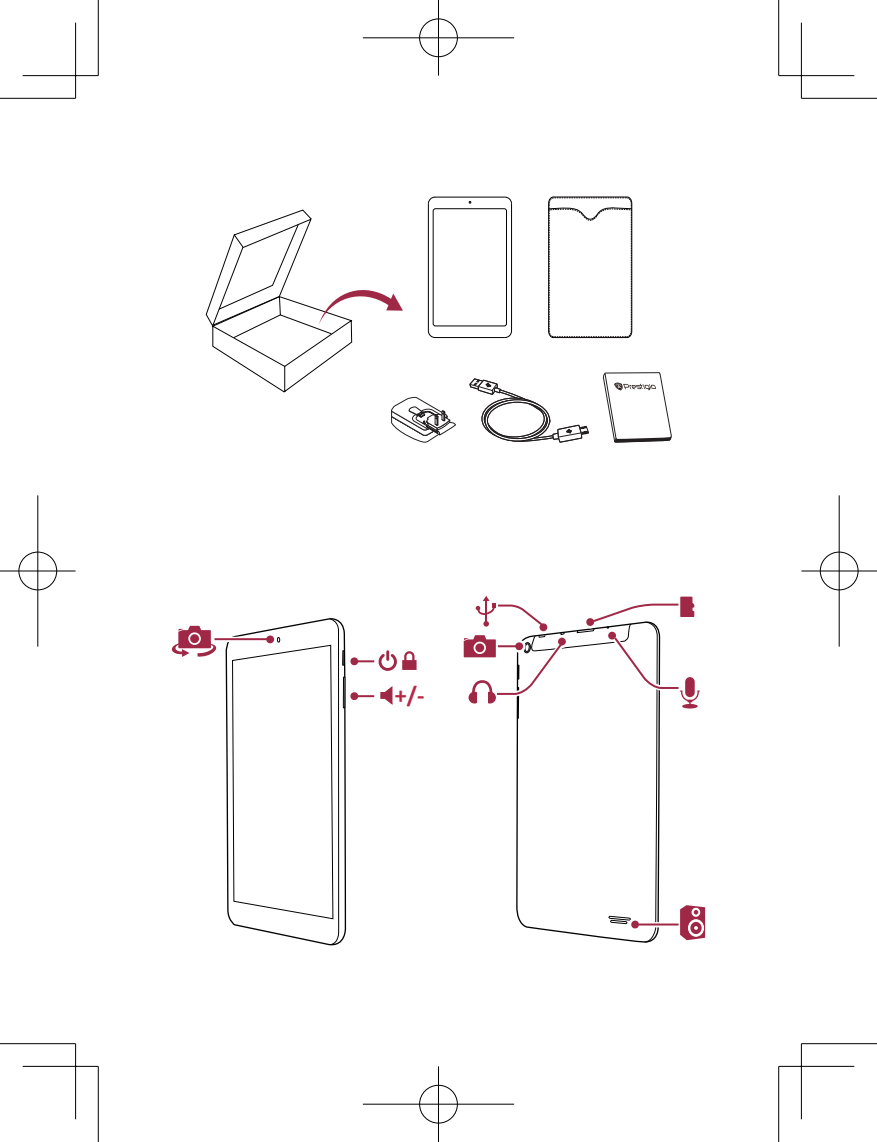

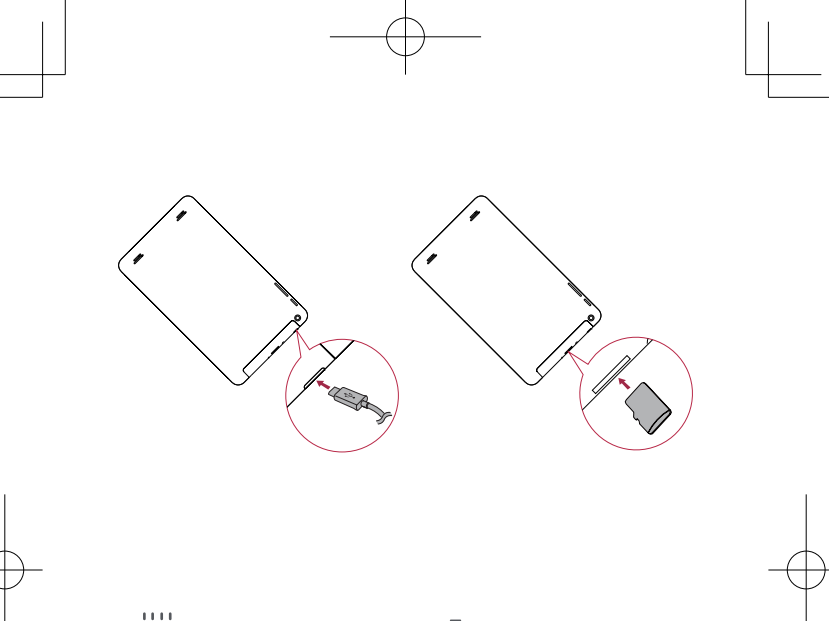

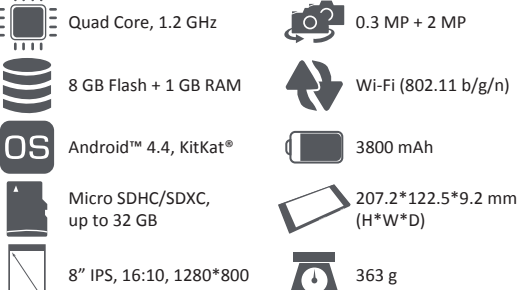

Ξ

## Краткое руководство пользователя Prestigio MultiPad

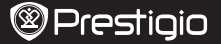

Поздравляем Вас с приобретением нового устройства Prestigiol Теперь у Вас в руках новый Prestigio MultiPad с последней версией OC Android 4.4 KitKat. Вы можете посетить сайт www.prestigio.com/support и скачать полную версию руководства пользователя PMT3008\_Wi.

# Главное меню

В главном меню имеется несколько панелей. Для просмотра приложений и виджетов на дополнительных панелях прокрутите экран вправо или влево.

Помимо приложений и виджетов на экране также отображаются следующие пиктограммы.

| Иконка | Описание             | Функция                                                                                                    |
|--------|----------------------|----------------------------------------------------------------------------------------------------|
| Ĵ      | Назад                | <ul><li>Нажмите, чтобы вернуться к предыдущему экрану.</li><li>Нажмите, чтобы скрыть экранную клавиатуру.</li></ul> |
|        | Домой                | • Нажмите, чтобы вернуться в главное меню.                                                                          |
| Ū      | Недавние             | <ul> <li>Нажмите, чтобы открыть список недавно используемых<br/>приложений.</li> </ul>                              |
|        | Список<br>приложений | • Нажмите, чтобы открыть список приложений.                                                                         |

## Использование панели уведомлений

Пролистните вниз от левого верхнего угла экрана, чтобы открыть панель уведомлений. Когда Вы получите новое уведомление, Вы сможете открыть его и просмотреть информацию с особытии.

## Быстрые настройки

Пролистните вниз от правого верхнего угла экрана для получения доступа к панели быстрых настроек. Панель позволяет быстро включить и выключить режим «в самолете», Wi-Fi и другие функции устройства. Здесь также размещены ярлыки для настройки параметров яркости, блокировки автоматического определения ориентации экрана, доступ к системным настройкам.

### Подключение к сети Интернет

- 1. Нажмите вкладку Настройки в главном меню или списке приложений и включите Wi-Fi.
- 2. Обнаруженные сети Wi-Fi будут отображены в списке. Выберите нужную сеть Wi-Fi.
- 3. Нажмите Подключиться. Введите пароль при необходимости.

#### Управление приложениями

### Открыть приложение

В главном меню или меню списка приложений нажмите на пиктограмму приложения, чтобы его открыть.

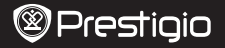

Краткое руководство пользователя Prestigio MultiPad

### Добавить пиктограмму в главное меню

В меню списка приложений нажмите и удерживайте приложение, перетащите его в нужное место в главном меню.

#### Удаление приложения

Нажмите и удерживайте приложение, перетащите его на значок удаления и отпустите, когда пиктограмма станет красной.

#### Создание папки

Вы можете группировать приложения, перетаскивая одно приложение на другое.

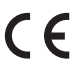

Поскольку компания Prestigio постоянно улучшает и модернизирует свою продукцию, программное обеспечение данного устройства может незначительно отличаться от описания, приведенного в кратком руководстве пользователя.

Данное устройство Prestigio соответствует требованиям директивы ЕС 1999/5/ЕS. Для получения дополнительной информации см. www.prestigio.com/certificates.

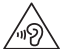

Чтобы не допустить повреждения слуха, не слушайте музыку в наушниках на высоком уровне громкости в течение длительного времени.

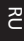